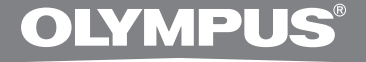

## PC TRANSCRIPTION KIT

# **AS-2400**

## INSTRUKTIONER

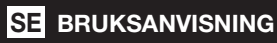

## Funktioner i DSS Player Standard Transcription Module

- Spelar ljudfilsformaten DSS, DSS Pro, WMA, MP3 och WAV/AIFF i bakgrunden när ett annat program, t.ex. ett ordbehandlingsprogram körs.
- Möjliggör styrning av uppspelning med fotpedal.
- Avskrivning kan göras genom att kombinera det uppspelade ljudet med justerbar uppspelningshastighet, tonkontroll och brusminskning. Det går dock inte att spela upp när uppspelningshastighet och brusminskande används samtidigt med Macintosh-versionen.
- Röstigenkänning av dikteringsfiler är möjlig med Dragon Naturally Speaking 8.0 och senare.\*
- Automatisk programvaruuppdatering via Internet.\*
- 2 lägen/användningsvyer för Avskrivningslisten.\*
- \* Endast Windows
- OLYMPUS IMAGING CORP. äger upphovsrätten till programvaran DSS Player Standard Transcription Module samt instruktionerna (denna handbok).
- Microsoft och Windows är registrerade varumärken som tillhör Microsoft Corporation.
- Apple, Macintosh, iMac, eMac, Mac, och PowerMac är varumärken eller registrerade varumärken som tillhör Apple Computer, Inc.
- Intel och Pentium är registrerade varumärken som tillhör Intel Corporation.
- Dragon NaturallySpeaking är ett registrerat varumärke som tillhör Nuance Communications, Inc.
- Andra produktnamn och varumärken som omnämns i detta dokument kan vara varumärken eller registrerade varumärken som tillhör sina respektive ägare.

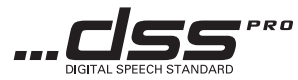

## Innehållsförteckning

## Introduktion \_\_\_\_\_\_4

#### Komma igång \_\_\_\_\_

| Installera DSS Player-programvara   | . 5 |
|-------------------------------------|-----|
| Avinstallera DSS Player-programvara | . 6 |
| Använda onlinehjälp                 | 6   |

#### Nu börjar vi

| Köra DSS Player-programvara | . 7 |
|-----------------------------|-----|
| Ansluta fotpedal RS27/RS28  | 9   |
| Ansluta headset E102        | 10  |
| Namn i Windows              | 11  |

#### Användarsupport

| Teknisk hjälp och support | 12 |
|---------------------------|----|
| Garantivillkor            | 12 |

### Minimikrav

#### Windows

| Operativsystem:      | Windows 2000 Professional Service Pack 4                                                         |
|----------------------|--------------------------------------------------------------------------------------------------|
|                      | Windows XP Home edition Service Pack 2,3                                                         |
|                      | Windows XP Professional Service Pack 2,3 (32 bit/64 bit)                                         |
|                      | Windows Vista Home Basic, Service Pack 1 (32 bit/64 bit)                                         |
|                      | Windows Vista Home Premium, Service Pack 1 (32 bit/64 bit)                                       |
|                      | Windows Vista Business, Service Pack 1 (32 bit/64 bit)                                           |
|                      | Windows Vista Enterprise, Service Pack 1 (32 bit/64 bit)                                         |
|                      | Windows Vista Ultimate, Service Pack 1 (32 bit/64 bit)                                           |
| Processor:           | Windows 2000/XP: Intel Pentium III 500 MHz processor eller snabbare                              |
|                      | Windows Vista: Intel Pentium III 800 MHz processor eller snabbare                                |
| RAM:                 | Windows 2000/XP: 128 MB eller mer (256 MB eller mer rekommenderas)                               |
|                      | Windows Vista: 512 MB eller mer (1 GB eller mer rekommenderas)                                   |
| Hårddiskutrymme:     | Avskrivningsmodul: 70 MB eller mer;                                                              |
|                      | (700 MB eller mer utan Microsoft .NET Framework Version 2.0 installerat)                         |
| Enhet:               | CD- eller DVD-enhet                                                                              |
| Display:             | 800 x 600 pixlar eller mer, 65 536 färger eller mer (16,77 miljoner färger rekommenderas)        |
| USB-port:            | Med avskrivningsmodulen: En eller flera lediga portar tillgängliga                               |
| Ljud I/O-terminaler: | Med avskrivningsmodulen: En Microsoft WDM- eller MME-kompatibel och Windows-kompatibel ljudenhet |
| Macintosh            |                                                                                                  |
| Operativsystem:      | Mac OS 10.3.9 – 10.5                                                                             |
| CPU:                 | Power PC G3 500 MHz eller snabbare/Intel Core Sole/Duo 1,5 GHz eller snabbare                    |
| RAM:                 | 256 MB eller mer (512 MB eller mer rekommenderas)                                                |
| Hårddiskutrymme:     | 200 MB eller mer                                                                                 |
| Display:             | 1024 x 768 pixlar eller mer, 32 000 färger eller mer                                             |

USB-port: En eller fler lediga portar

#### Observera!

• Macintosh-versionen stöder inte röstigenkänningsprogram.

• De operativsystem det finns stöd för finns i en lista på vår webbplats. Gå in på Olympus webbplats för senaste information; http://www.olympus-global.com/en/global/.

#### Kontrollera följande innan installationen:

- Avsluta alla program som körs.
- Mata ut disketten om en sådan används.
- Om du kör Windows 2000 / XP / Vista eller Mac OS X på nätverket måste du logga in som Administratör.

#### Windows

Sätt in Olympus DSS Player-skivan i CD-ROM-enheten.

Installationsprogrammet startas automatiskt. Om installationsprogrammet inte startas automatiskt ska du bläddra till CD-ROM-enheten och dubbelklicka på "launcher.exe".

#### Startprogrammet startas.

Välj det språk du vill installera i rullgardinsmenyn längst upp till vänster och klicka på [DSS Player Standard Installation].

#### Installationsguiden startas.

När du har godkänt licensavtalet anger du ditt namn, företagsnamn och licens-ID (serienummer).

Ditt licens-ID är tryckt på licens-ID-kortet som finns inuti Transcription Kit-paketet.

Fortsätt med installationen enligt instruktionerna på skärmen.

#### Macintosh

Sätt in Olympus DSS Player-skivan i CD-ROM-enheten.

Dubbelklicka på CD-ikonen.

Dubbelklicka på installationsikonen.

Installationsquiden startas.

När du har godkänt licensavtalet ska du följa instruktionerna på skärmen för att slutföra installationen.

Fortsätt med installationen enligt instruktionerna på skärmen.

Du ombeds starta om datorn. Starta om med hjälp av instruktionerna.

#### Windows

- Avsluta programmet DSS Player.
- 2 Klicka på knappen [start] i aktivitetsfältet.
- 3 Välj [Lägg till / Ta bort program] från [Kontrollpanelen].

en lista med installerade program visas.

- Välj [Olympus DSS Player Standard] och klicka på knappen [Lägg till / Ta bort].
- 5 Fortsätt med avinstallationen enligt instruktionerna på skärmen.

#### Macintosh

- Avsluta programmet DSS Player.
- 2 Dubbelklicka på "DSS Uninstaller" i mappen [Program] → [DSS Player]. Avinstallationsfönstret visas.
- **3** Fortsätt med avinstallationen enligt instruktionerna på skärmen.

#### Obs!

 Dikteringsfilerna som du skapade sparas i mappen [MESSAGE]. Ta bort dessa om du inte behöver dem. Du kan bekräfta sökvägen för mappen [MESSAGE] genom att klicka på [Alternativ] i menyn [Verktyg] innan du avinstallerar.

## Använda onlinehjälp

Information om användning av och funktioner i DSS Player finns i onlinehjälpen. Starta onlinehjälpen:

#### Windows

- Klicka på knappen [start], välj [Alla Program], [Olympus DSS Player Standard], [Transcription Module Help].
- **2** Väljer menyn [Help], [Contents] när DSS Player körs.
- **3** Tryck på F1 på tangentbordet när DSS Player körs.

#### Macintosh

Välj [DSS Player Help] från menyn [Help] när DSS Player körs.

#### Obs!

 Onlinehjälpen är tillgänglig efter att DSS Player har installerats (ISS s. 5). Programmets standardinställning är att starta automatisk när röstinspelaren ansluts till din PC. Ansluta till din PC via vaggan.

#### Windows

#### Avaktivera automatisk start

- Högerklicka på Device Detector i System Tray längst ned till höger på skärmen och välj [Setting...].
- 2 Klicka på [DSS Player Standard Transcription Module].

Bockmärket på [DSS Player Standard Transcription Module] försvinner.

#### Manuell start

Klicka på knappen [start] och välj [Alla program].

Menyn med alla program visas.

2 Välj [Olympus DSS Player Standard] och klicka på [Transcription Module].

#### Obs!

 Om du installerar DSS Player Standard kommer Device Detector, som får DSS Player att köras automatiskt när Olympus Digital Voice Recorder ansluts, också att installeras. Device Detector visas alltid som mikon i aktivitetsfältet.

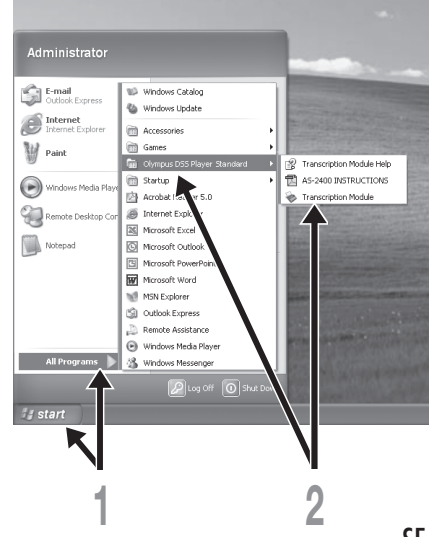

#### Macintosh

#### Avaktivera automatisk start

Klicka på Dockningens Systempreferenser.

2 Klicka på funktionen för upptäckt av enheter.

Stäng av inställningen automatisk start.

#### Manuell start

Dubbelklicka på ikonen för DSS Player för mappen i [Program] → [DSS Player].

Menyn med alla program visas.

#### Registrera användarinformation.

Användarens registreringsskärm visas vid den första starten. mata in ditt serienummer. Serienumret finns på förseglingen som är fäst vid CD-ROM-paketet som medföljer DSS Player. När inmatningen är klar, klicka på [OK] för att slutföra registreringen.

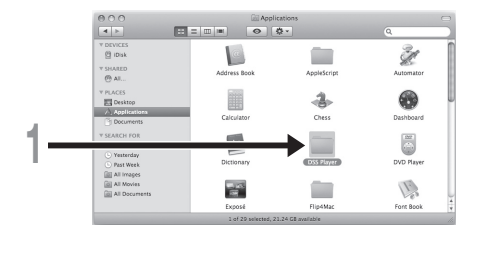

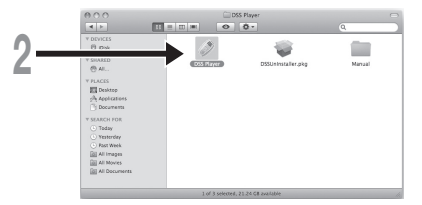

## Ansluta fotpedal RS27/RS28

USB-Ansluta fotpedalkabeln till adapterkabeln.

Anslut USB-adapterkabeln till PC's USBport. 6

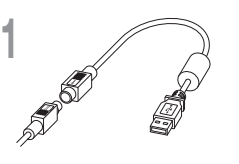

USB-adapter

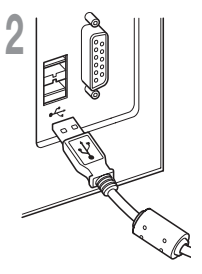

#### Windows

#### Ansluta till en seriell port

- Ansluta fotpedalkabeln till den seriella adapterkabeln.
- Anslut den seriella adapterkabeln till PC's seriella port.

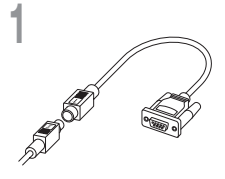

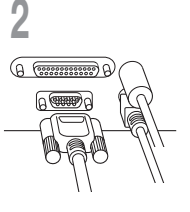

Seriell adapter

#### Obs!

• Fotpedalen RS27/RS28 fungerar endast med DSS Player.

## Ansluta headset E102

E102 är ett stereoheadset. När du spelar stereoljud ska du bära ditt headset åt rätt håll, enligt markeringarna L (vänster) och R (höger).

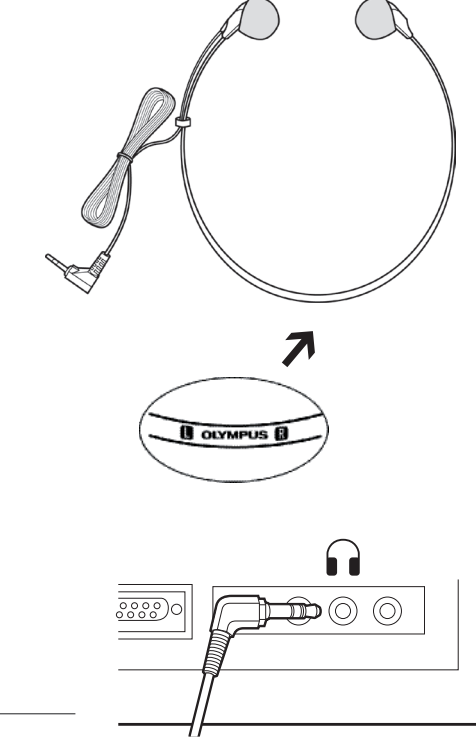

Koppla in ditt headset i PC's hörlursterminal  $\mathbf{\Omega}$ .

#### Obs!

## Namn i Windows

#### Windows

\* Huvudskärmen visas när DSS Player startas.

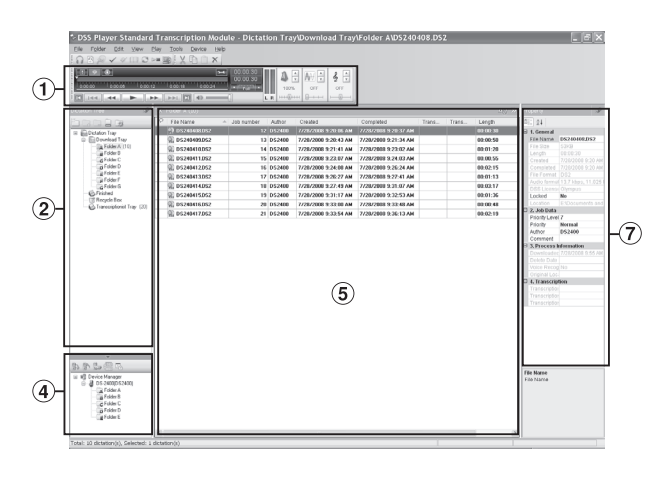

#### Macintosh

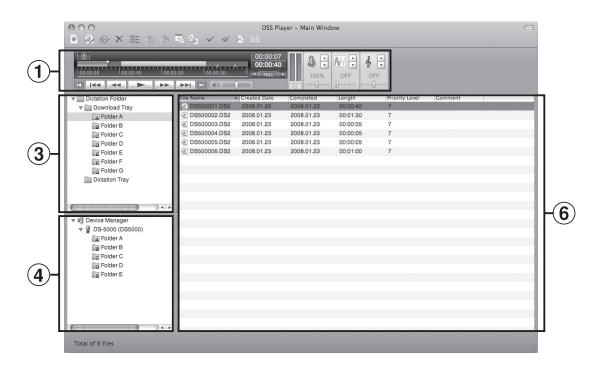

- (1) Uppspelning, kontrollist Kontrollknappar för att spela upp och stoppa dikteringsfiler.
- 2 Avskrivning, trädvy

Visar katalogstrukturen för mappar där dikteringsfilerna och dokumentfilerna lagras.

3 Diktering, trädvy

Visar katalogstrukturen för mappar där dikteringsfilerna lagras.

(4) Enhet, trädvy

Visar katalogstrukturen för mapparna i röstinspelaren.

5 Innehåll, listvy

Visar dikterings- och dokumentfilerna i mappen som valdes i (2) och (4).

6 Diktering, listvy

Visar dikteringsfilerna i mappen som valdes i ③ och ④.

#### 7 Egenskapsvy

Visar mapp- och filegenskaper som valts i (2) och (5).

## Teknisk hjälp och support

Följande är kontaktinformation för teknisk support gäller endast för Olympus röstinspelare och program.

- Telefonnummer till teknisk support i USA och Kanada 1-888-553-4448
- E-postadress för användarsupport i USA och Kanada distec@olympus.com
- Telefonnummer till teknisk support i Europa Avgiftsfritt nummer 00800 67 10 83 00 tillgängligt i Österrike, Belgien, Danmark, Finland, Frankrike, Tyskland, Italien, Luxemburg, Nederländerna, Norge, Portugal, Spanien, Sverige, Schweiz, Storbritannien Avgiftsbelagda nummer för övriga Europa +49 180 567 1083, +49 40 23773 4899
- E-postadress för användarsupport i Europa dss.support@olympus-europa.com

## Garantivillkor

- 1. Om denna produkt visar sig vara defekt, trots att den använts på riktigt sätt (i enlighet med skrivna skötselanvisningar och bruksanvisningen som medföljer den), under en period som varierar beroende på var du har köpt produkten, var vänlig se webbplatsen: http://www.olympus.com angående garantiinformation för ditt område, kommer denna produkt att repareras, eller, om Olympus väljer att göra det, bytas ut, utan kostnad för kunden. För att göra garantianspråk måste kunden ta produkten och ett inköpsbevis till återförsäljaren där produkten köptes eller till någon annan Olympus-serviceinrättning inom affärsområdet där den köptes, innan garantiperiodens slut.
- Kunden ska transportera produkten till återförsäljaren eller det av Olympus auktoriserade servicecentret på egen risk och stå för kostnader som transport av produkten innebär.
- Garantin täcker inte följande och kunden måste betala reparationskostnader, även när det gäller fel som förekommer inom garantiperioden som anges ovan.
  - (a) Fel som inträffar p.g.a. felaktig hantering (t.ex. att utföra en åtgärd som inte omnämns i skötselanvisningar eller andra avsnitt i instruktionerna, o.s.v.).
  - (b) Alla fel som inträffar p.g.a. reparation, modifiering, rengöring, o.s.v. som utförts av någon annan än Olympus eller ett servicecenter som auktoriserats av Olympus.
  - (c) Alla fel eller skador som inträffar p.g.a. transport, ett fall, stötar, o.s.v. efter att produkten köptes.
  - (d) Alla fel eller skador som inträffar p.g.a. brand, jordbävning, översvämning, blixtnedslag, andra naturkatastrofer, miljöföroreningar och icke-reguljära strömkällor.
  - (e) Alla fel som inträffar p.g.a. vårdslös eller felaktig förvaring (t.ex. att förvara produkten i en miljö med hög temperatur och luftfuktighet, i närheten av insektsmedel som naftalin eller skadliga läkemedel, o.s.v.), felaktigt underhåll, o.s.v.
  - (f) Alla fel som inträffar p.g.a. urladdade batterier, o.s.v.
  - (g) Alla fel som inträffar p.g.a. sand, lera, o.s.v. som hamnar inuti produktens hölje.
  - (h) När inget inköpsbevis kan presenteras.
- 4. Denna garanti gäller endast produkten; garantin gäller inte andra tillbehör.
- 5. Olympus enda ansvarsskyldighet under denna garanti begränsas till att reparera eller ersätta produkten. Allt ansvar för indirekta skador eller följdskador av något som helst slag, som kunden råkar ut för på grund av en defekt produkt, och speciellt förluster eller skador som orsakats av någon annan utrustning eller tillbehör som använts med produkten eller förluster som uppstår på grund av fördröjning vid reparation eller förlust av data, exkluderas Gällande lagstadgade bestämmelse påverkas inte av detta.

## **OLYMPUS**<sup>®</sup>

#### **OLYMPUS IMAGING CORP.**

Shinjuku Monolith, 3-1 Nishi-Shinjuku 2-chome, Shinjuku-ku, Tokyo 163-0914, Japan, Tel. 03-3340-2111

#### **OLYMPUS IMAGING AMERICA INC.**

3500 Corporate Parkway, P.O.Box 610, Center Valley, PA 18034-0610, U.S.A., Tel. 1-888-553-4448

#### **OLYMPUS IMAGING EUROPA GMBH**

(Premises / Goods delivery) Wendenstraße 14-18, 20097 Hamburg, Germany, Tel. 040-237730 (Letters) Postfach 10 49 08, 20034 Hamburg, Germany

#### OLYMPUS UK LTD.

Vision House, 19 Colonial Way, Watford, Herts, WD24 4JL, Phone (switchboard): +44 (0)1923 831000 URL: www.olympus.com

#### **OLYMPUS DANMARK A/S**

Tempovej 48-50, 2750 Ballerup, Tlf.: +45 44 73 47 00

#### OLYMPUS FINLAND OY

Äyritie 12 B, 01510 VANTAA, Puh. (09) 875 810

#### OLYMPUS NEDERLAND B.V.

Industrieweg 44, 2382 NW Zoeterwoude, Tel.: +31 (0)71-5821888, www.olympus.nl

#### OLYMPUS BELGIUM N.V.

Boomsesteenweg 77, 2630 Aartselaar, Tel: (03) 870 58 00

#### OLYMPUS NORGE AS

Postboks 119 Kjelsås, 0411 OSLO, Tel.: 23 00 50 50

#### OLYMPUS SVERIGE AB

Pyramidvägen 5, 169 56 Solna, Sweden, Tel.: +46 8 7353400, Fax: +46 8 7353410